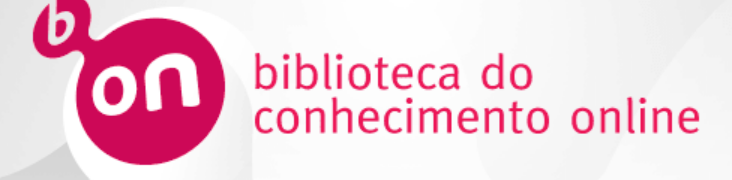

#### Serviço de pesquisa b-on

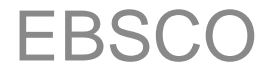

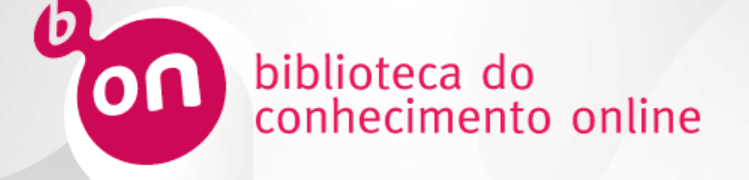

- Acesso ao Serviço
- Pesquisa básica
- Pesquisa avançada
- Filtros
- Resultados de pesquisa
- Pastas pessoais

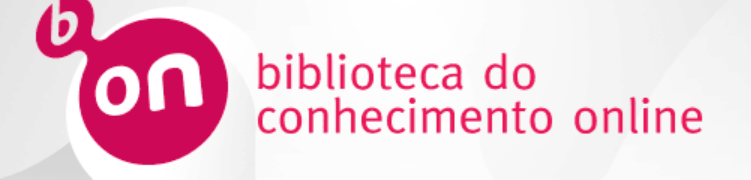

- Acesso ao Serviço
- Pesquisa básica
- Pesquisa avançada
- Filtros
- Resultados de pesquisa
- Pastas pessoais

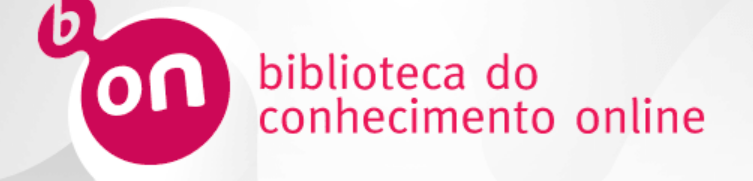

O Serviço de Pesquisa b-on permite realizar pesquisas nas colecções que a sua instituição tem acesso através da biblioteca do conhecimento online. Pode efetuar a sua pesquisa diretamente na caixa de pesquisa do Portal b-on (<u>http://www.b-on.pt/</u>) ou dentro do Serviço de Pesquisa.

| <b>B</b> ON | biblioteca do<br>conhecimento | online    |          | Pesqu       | isar no site Q      | f <b>y</b> å |
|-------------|-------------------------------|-----------|----------|-------------|---------------------|--------------|
| Início      | A b-on                        | Conteúdos | Serviços | A b-on para | Apoio ao utilizador | Notícia      |
|             |                               |           |          |             |                     |              |
|             |                               |           | 1        |             | 1                   |              |
|             | Juntos                        | partilh   | amos     | conhe       | cimento             |              |

Indique o resultados homepage

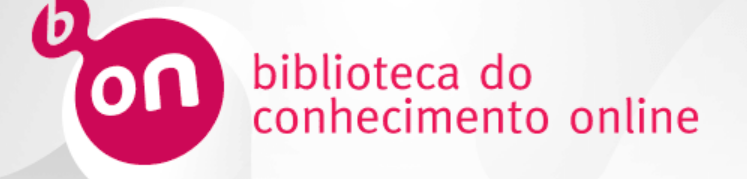

- Acesso ao Serviço
- Pesquisa básica
- Pesquisa avançada
- Filtros
- Resultados de pesquisa
- Pastas pessoais

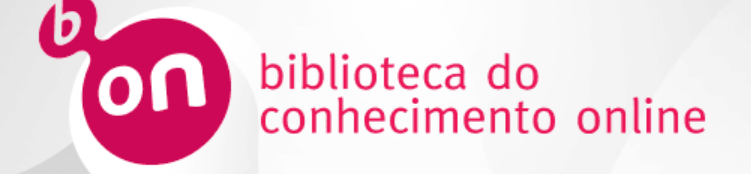

Se optar pelo link Serviço de pesquisa, o ecrã principal do Serviço de Pesquisa abre-se por defeito na opção de pesquisa básica.

| biblioteca do<br>conhecimento online | Serviço de Pesquisa                                                                                                    |
|--------------------------------------|----------------------------------------------------------------------------------------------------|
| Nova Pesquisa Publicações            | iniciar Sessao 📂 Prasta Pretenecias koloma 👻 Ayuda                                                                                                    |
|                                      | Palavra-chave •     Insira qualquer palavra     Pesquisar     Criar Alerta       Opções de pesquisa •     Pesquisa avançada     Histórico de pesquisa |
|                                      | GOVERNO DE<br>PORTUGAL       Humbrido de sinacedo<br>trabaso       FCCN<br>Empletedo<br>Social       FCCN<br>Empletedo<br>Social                      |
|                                      |                                                                                                    |
| Topo da página                       | Site Mobile   Site de Suporte da EBSCO   Política de privacidade   Termos de uso   Direitos autorais   Fale conosco                                   |
|                                      | © 2016 EBSCO Industries, Inc. Todos os direitos reservados.                                                                                           |

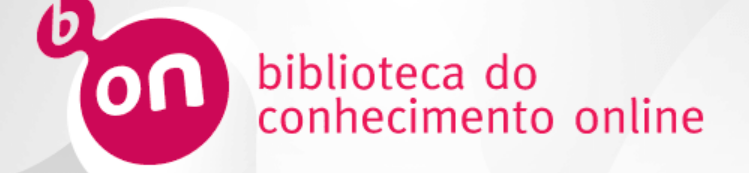

Se pretender especificar critérios antes de lançar a sua pesquisa, clique no link **Opções de pesquisa**.

| biblioteca do<br>conhecimento online | Serviço                                                                                                    | o de Pesquis                                                                                                    | a                                                                                                    |                                                                                                    |                                     |             |
|--------------------------------------|----------------------------------------------------------------------------------------------------|----------------------------------------------------------------------------------------------------|----------------------------------------------------------------------------------------------------|----------------------------------------------------------------------------------------------------|-------------------------------------|-------------|
| va Pesquisa Publicações              | Palavra<br>Opções de pesquisa<br>Escolha uma disciplina para p<br>Disciplinas<br>Agricultura e Agronegócio<br>Antorpologia<br>Antorpologia<br>Artudetura<br>Ate Entretenimento<br>Artes Visuais<br>Astronomia e Astrofísica<br>Biblioteconomia e Cáncia da<br>Informação<br>Biblioteconomia e Cáncia da<br>Informação<br>Biblioteconomia da<br>Informação<br>Biblioteconomia da<br>Informação<br>Biblioteconomia da<br>Informação<br>Biblioteconomia da<br>Informação<br>Biblioteconomia da<br>Informação<br>Biblioteconomia da<br>Informação<br>Biblioteconomia da<br>Informação<br>Biblioteconomia da<br>Informação<br>Biblioteconomia da<br>Informação<br>Biblioteconomia da<br>Inform | chave - Insira qualquer palavra<br>pesquisa<br>Pesquisa básica Pesquisa<br>eesquisa<br>Ciências Aplicadas<br>Ciências Atmosféricas e da Terra<br>Ciências da Vida<br>Ciências do Vida<br>Ciências do Nida<br>Ciências do Nida<br>Ciências do Nida<br>Ciências do Nida<br>Ciências do Nida<br>Ciências do Nida<br>Ciências do Nida<br>Ciências do Nida<br>Comunicação e Midia de Massa<br>Construção<br>Dança<br>Diplomacia e Relações<br>Internacionais<br>Direto<br>Economia<br>Educação<br>Enfermagem e Profissionais da<br>Saúde<br>Engenharia<br>Esporte e Lazer<br>Estudos Culturais Étnicos | Pesquisar<br>avançada Histórico de pesquisa<br>Estudos Feministas<br>Farmácia e Farmacologia<br>Física<br>Força e Energia<br>Geografia e Cartografia<br>Geologia<br>História<br>Literatura e Redação<br>Marketing<br>Matemática<br>Medicina Complementar e<br>Alternativa<br>Medicina Veterinária<br>Música<br>Negócios e Gestão<br>Nutrição e Dietética | Criar Alerta       Image: Comparting the second second secon | hiclar Sessão<br>Pasta Preferências | kloma - Aju |
|                                      | Pesquisar modos e expansore<br>Modos de pesquisa ?                                                                                                    | S                                                                                                    | Aplicar palavras relacionadas                                                                                                    |                                                                                                    |                                     |             |

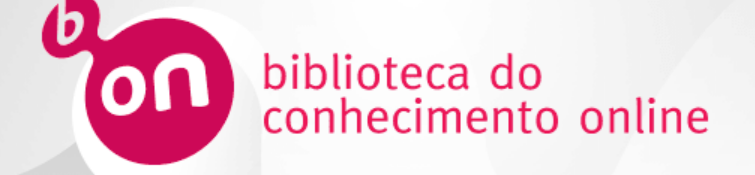

Após selecção das opções de pesquisa, insira o(s) termo(s) a pesquisar. O sistema propõe Termos populares de pesquisa e Publicações disponíveis. Seleccione o que pretende ou clique no botão **Pesquisar**.

| biblioteca do<br>conhecimento online | Serviço de Peso                                                                                                    | uisa                                            |                    |                    |                |
|--------------------------------------|----------------------------------------------------------------------------------------------------|-------------------------------------------------|--------------------|--------------------|----------------|
| Nova Pesquisa Publicações            |                                                                                                    |                                                 | Iniciar Sessão 🛛 🛁 | Pasta Preferências | ldioma + Ajuda |
| Palavra                              | chave - global warming                                                                                                    | × Pesquisar Criar Alerta ?                      |                    |                    |                |
| Opções de                            | pesquisa Termos populares<br>global warming<br>global warming effects<br>global warming causes<br>global warming and climate change<br>global warming solutions | o de pesquisa                                   |                    |                    |                |
| 90<br>90                             | EENO DE<br>TTUGAL Publicações<br>Global Warming - Myth or Reality?                                                                                              | Sacional                                        |                    |                    |                |
| Início da página S                   | ite Mobile   Site de Suporte da EBSCO   Política de privacidade                                                                                                 | Termos de uso   Direitos autorais   Fale conoso | co.                |                    |                |
|                                      | © 2016 EBSCO Industries, Inc. Todos os direito                                                                                                    | s reservados.                                   |                    |                    |                |

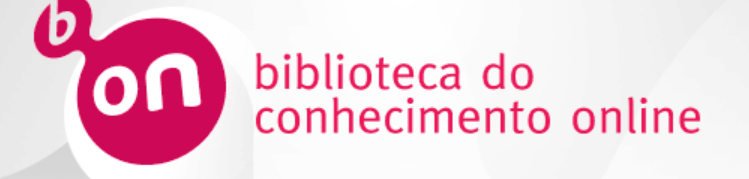

- Acesso ao Serviço
- Pesquisa básica
- Pesquisa avançada
- Filtros
- Resultados de pesquisa
- Pastas pessoais

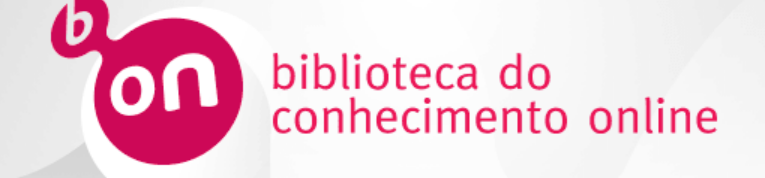

A **pesquisa avançada** possibilita maior especificação do que se pretende pesquisar, permitindo restringir ou aumentar o número de resultados: cruzando vários termos, limitando a pesquisa a determinados campos, aumentando o âmbito da pesquisa. Para aceder à pesquisa avançada, clique no link Pesquisa avançada, na página principal do Serviço de Pesquisa.

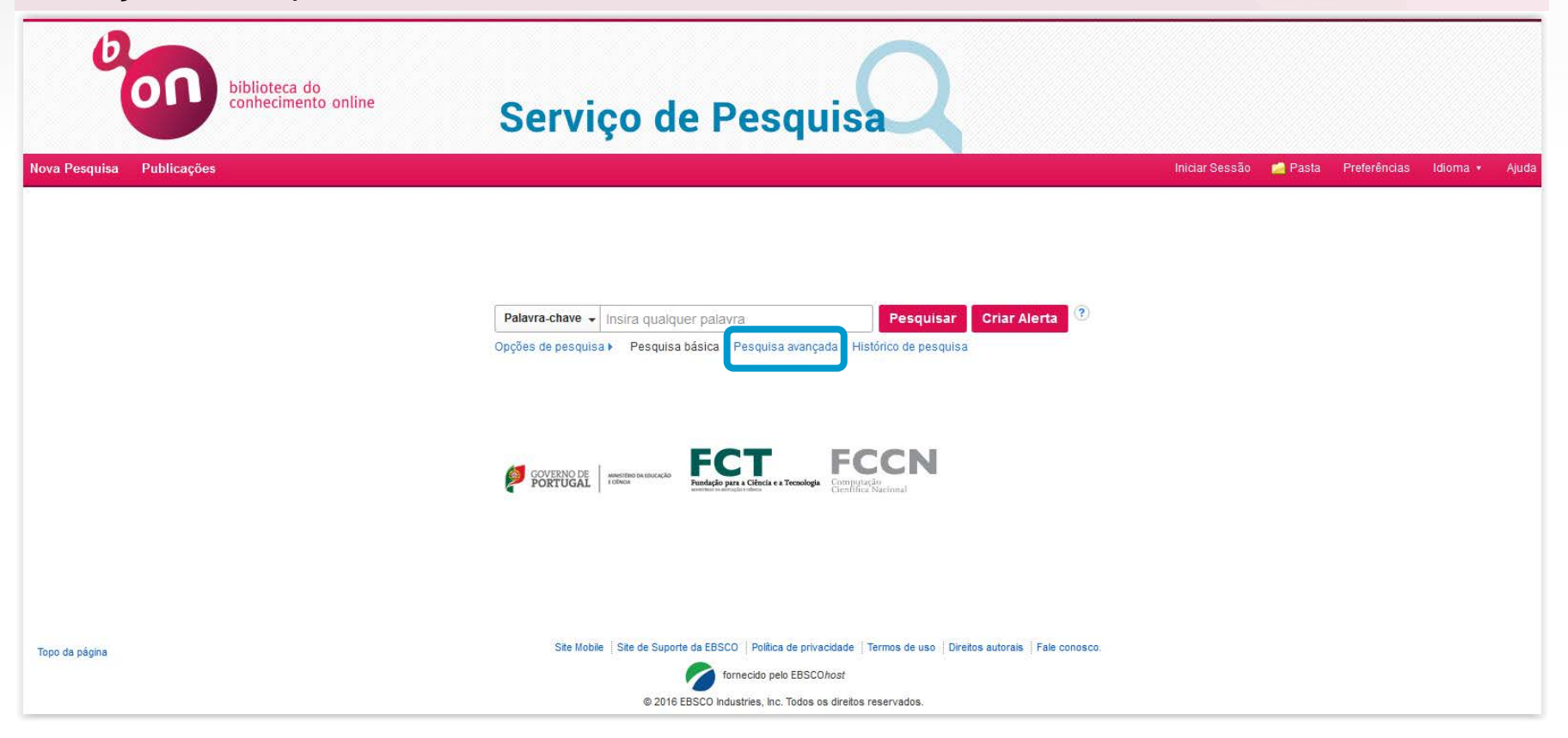

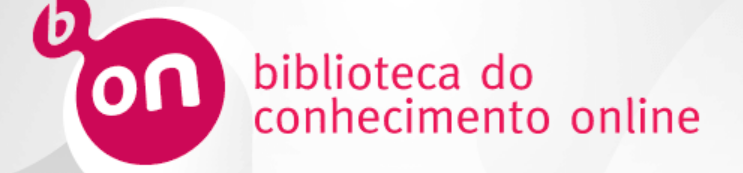

Pode especificar o que se pretende pesquisar combinando combinando vários termos com os boleanos AND, OR ou NOT, seleccionando os campos onde se pretende efetuar a pesquisa, assim como adicionando critérios e opções de pesquisa, antes de lançar os resultados.

| squisa  |                                                                                                    |                   |                                                                                                    |                      | iniciar Sessão 💼 Pasta Preferências Idio |
|---------|----------------------------------------------------------------------------------------------------|-------------------|----------------------------------------------------------------------------------------------------|----------------------|------------------------------------------|
| lobal w | arming                                                                                                    | Selecionar um cam | Pesquisar Criar Alerta Lin                                                                                       | mpar 🤔               | Biblioteca do CC                         |
| ND +    | ocean                                                                                                    | Selecionar um cam | •                                                                                                    |                      |                                          |
| ND +    |                                                                                                    | Selecionar um cam | •.<br>•.                                                                                                    |                      |                                          |
| Dis     | ciplinas 🤐<br>Agricultura e Agronegócio<br>Anatomia e Fisiologia                                                    |                   | Ciências Aplicadas                                                                                               | 📰 Estudos Feministas | Oceanografia<br>Odontologia              |
| Pes     | quisar modos e expansores<br>dos de pesquisa (?)<br>) bolentor/fixes<br>E Localzar todos os meus ternos de pesquisa |                   | Apticar palavras relacionadas<br>☐<br>Pesquisar também no texto integral<br>☑<br>Pesquisar assuntos relacionados | al dos artigos       | Ao descer na pá<br>encontram-se dispon   |
|         | ) Socalizar qualquer un dos mous termos de pesquisa<br>) Pesquisa SmartText: <u>Dica</u>                            |                   | N.                                                                                                    |                      |                                          |

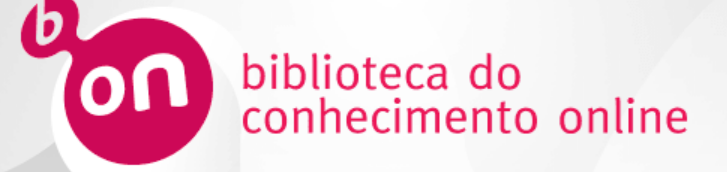

Pode especificar o que se pretende pesquisar combinando combinando vários termos com os boleanos AND, OR ou NOT.

| esquisa Publicações                                                              |                                                                                                    | Iniciar Sessão 💼 Pasta Preferências                                                                                                    | ldioma 👻                  |
|----------------------------------------------------------------------------------|----------------------------------------------------------------------------------------------------|----------------------------------------------------------------------------------------------------|---------------------------|
| global warming<br>AND + ocean<br>AND -<br>esquisa básica Pesquisa avançada Histô | Selecionar um cam •       Pesquisar       Criar Alerta       Limpar       Impar         Selecionar um cam •       •         Selecionar um cam •       •         rico de pesquisa | → Pode indicar onde pretende<br>que o seu termo seja<br>pesquisado:                                                                                           | s do Conhecim<br>Online - |
| Clique em + pa<br>ampo de pesqu                                                  | ara acrescentar um novo<br>isa.                                                                                                    | Selecionar um cam  Selecionar um campo (opcional) TX Texto completo AU Autor TI Titulo SU Termos do assunto SO Journal Title/Source AB Resumo IS ISSN IB ISBN |                           |

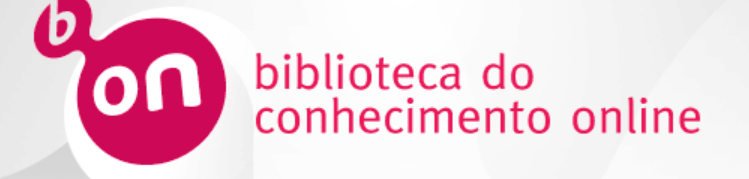

- Acesso ao Serviço
- Pesquisa básica
- Pesquisa avançada
- Filtros
- Resultados de pesquisa
- Pastas pessoais

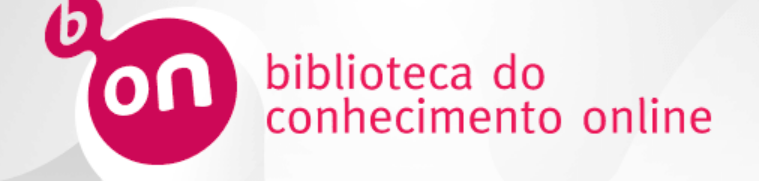

Para refinar a lista de resultados da sua pesquisa, pode utilizar os limitadores que se encontram na secção **Limite para** ou usar as facetas disponíveis (tais como Tipos de Fontes, Assunto, Editor, Publicação, Idioma, Geografia e Fornecedor de Conteúdos) na parte esquerda do ecrã. Clique no link **Mostrar mais** para ver todas as opções disponíveis.

| Limite para<br>Disponível na b-on<br>Revistas Peer Reviewed<br>Disponível na b-on e<br>catalogos<br>1942 Data de<br>publicação | AGRICULTURAL VEGETAL WASTE - RESOURCE FOR RISK MITIGATION IN GLOBAL WARMING CONDITION.     D     D    D |
|----------------------------------------------------------------------------------------------------|----------------------------------------------------------------------------------------------------|
| 0                                                                                                    | AP Associated Press Video (476) Mostrar todos                                                                                                    |
| Mostrar mais<br>Conjunto de opções<br>Tipos de Fontes ~                                                                        |                                                                                                    |
| Todos os resultados                                                                                                    | 242 223 300 300 223 235 235 235 235 240                                                                                                    |
| Revistas acadêmicas<br>(359,185)                                                                                               | Glaciers melting at<br>alarming rate       Sydney Harbour Bridge in<br>darkness to       International global       WRAP International global       Lights go out in Mumbai, to US House Speaker Pelosi       European mining         darkness to       darkness to       warming conference       warming       Scientists says       raise       testifies on       Scientists says       Scientists says       Scientistsays       Scienti                                                                                                    |
| Revistas (115,804)                                                                                                    |                                                                                                    |
| Resenhas (25,174)                                                                                                    | 3 Polo of North Pacific Mixed Layer in the Perspanse of SST Appuel Cycle to Global Warming                                                                                                    |
| Publicações comerciais<br>(24,712)                                                                                             | S. Kole of North Pachick Winke Layer in the Response of Sof Familia Cycle to Global Warming.     Proceedings Wan Culture Journal of Climate Dec 2015 Vol 28 Issues 23 node1-0455 8 th 1 Chard 2 Graphs 6 Mars DOI:10.1175/ICI.LD-14-00349.1                                                                                                    |
| Notícias (20,049)                                                                                                    | Assuntos: MIXING height (Amospheric chemistry); GLOBAL warming; OCEAN temperature; ATMOSPHERIC models; SIMULATION methods & models; NORTH Pacific Ocean                                                                                                    |
| Mostrar mais                                                                                                    | Pariático Exibir tudo 9 imagens                                                                                                    |
| Assunto >                                                                                                    | r endition<br>acadêmico                                                                                                    |
| Editor                                                                                                    |                                                                                                    |
| Publicação >                                                                                                    | Texto completo do PDF (9.6MB) Exportar Endnote Web / Mendeley                                                                                                    |
| ldioma >                                                                                                    | 4. EXTREME NORTH AMERICA WINTER STORM SEASON OF 2013/14: ROLES OF RADIATIVE FORCING AND THE GLOBAL WARMING                                                                                                    |
| Geografia >                                                                                                    | HIAT US. By: XIAOSONG YANG: VECCHI, G. A.; DELWORTH, T. L.; PAFFENDORF, K.; GUDGEL, R.; JIA, L.; UNDERWOOD, SETH D.; ZENG, F. Bulletin of the American Meteorological Society. Dec2015 Supplement Explaining                                                                                                    |
| Fornecedor de ><br>Conteúdos                                                                                                   | Extreme Events, pS25-S28. 4p. DOI: 10.1175/BAMS-D-15-00133.1. Assuntos: GLOBAL warming – Research; GLOBAL temperature changes – Research; WINTER storms; RESEARCH; SNOWSTORMS (Weather); RADIATIVE forcing                                                                                                    |

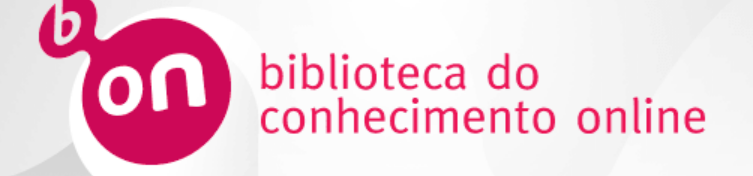

Ao refinar os seus resultados, os critérios selecionados aparecem na zona **Pesquisa atual para**. Alguns limitadores ou expansores estão selecionados por defeito pela b-on. Pode removê-los também a partir desta zona, clicando no **X**.

| Nova Pesquisa Publicações                                                                            | Iniciar Sessão 🛁 Pasta 🛛 Pref                                                                                                    | erências Idio   | ma 🔹 Ajuda                    |
|----------------------------------------------------------------------------------------------------|----------------------------------------------------------------------------------------------------|-----------------|-------------------------------|
| Palavra-chave         global warr           Pesquisa básica         Pesquisa avai                    | ning × Pesquisar Criar Alerta ?                                                                                                    | Biblioteca do ( | Conhecimento<br>Online - b-on |
| « Refinar resultados                                                                                 | Resultados da pesquisa: 1 - 30 de 599,680 Relevância - Opções de página -                                                                                                    | Comparti        | lhar 🔻                        |
| Pesquisa atual para 🛛 👻                                                                              | Iniciador de pesquisas<br>Global Warming.                                                                                                    |                 |                               |
| Localizar todos os meus<br>termos de pesquisa:<br>global warming                                     | Global warming is the term applied specifically to indicate rising average global air temperatures. This rise in temperature has the potential to cause Mais Salem Press Encyclopedia of Science, 2014. Outros tópicos: Health Impacts of Global Warming, Global Warming Potential., Climate change and global warming.                                                                                                    |                 |                               |
| Expansores<br>Pesquisar também no 🛛 🗶<br>texto integral dos artigos                                  | Página: 1 2 3 4 5 Próximo >                                                                                                    |                 |                               |
| Pesquisar assuntos<br>relacionados<br>Limitadores<br>Disponível na b-on                              | 1. Poll Finds Global Warming is a Serious Concern to Hispanics and an Important Issue in Presidential Election.<br>By: Hellegaard, Jim. Franklin Business & Law Journal. 2015, Vol. 2015 Issue 3, p87-90. 4p., Base de dados: Business Source Complete<br>Assuntos: RESEARCH; CATHOLIC Church; Executive Offices; GLOBAL warming; PRESIDENTS United States Election; HISPANIC Americans Economic conditions; FRANCIS, Pope, 193<br>Periódico<br>cientifico | 36-             |                               |
| Limite para                                                                                          | académico<br>2. AGRICULTURAL VEGETAL WASTE - RESOURCE FOR RISK MITIGATION IN GLOBAL WARMING CONDITION.                                                                                                    | Q               | )                             |
| <ul> <li>UISponivel na b-on</li> <li>Revistas Peer Reviewed</li> <li>Disponível na b-on e</li> </ul> | By: DOBRE, Iuliana; BRAN, Stefania Daniela. Internal Auditing & Risk Management. Sep2015, Vol. 10 Issue 3, p21-29. 9p., Base de dados: Business Source Complete<br>Assuntos: AGRICULTURAL wastes Environmental aspects; FARM management; Farm Management Services; Support activities for crop production; GLOBAL warming Prevention; ENVIRC                                                                                                    | ONMENTAL aspe   | cts                           |

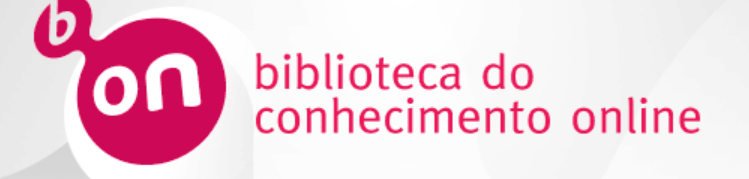

- Acesso ao Serviço
- Pesquisa básica
- Pesquisa avançada
- Filtros
- Resultados de pesquisa
- Pastas pessoais

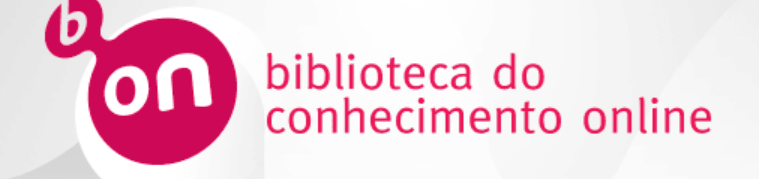

Na página de resultados, se um iniciador de pesquisa estiver disponível para o seu termo de pesquisa, o mesmo aparece no topo da lista de resultados. Os iniciadores de pesquisa incluem links para artigos pertinentes, imagens, vídeos, etc. provenientes de uma variedade de fontes de grande qualidade.

| Nova Pesquisa Publicações                                                                                                    | Iniciar Sessã                           | o 📄 Pasta         | Preferências | Idioma 🔹                | Ajuda              |
|----------------------------------------------------------------------------------------------------|-----------------------------------------|-------------------|--------------|-------------------------|--------------------|
| Palavra-chave -     global warming     x     Pesquisar     Criar Alerta       Pesquisa básica     Pesquisa avançada     Histórico de pesquisa >                                                                                                    |                                         |                   | Biblioteo    | ca do Conheci<br>Online | imento<br>∋ - b-on |
| « Refinar resultados Resultados da pesquisa: 1 - 30 de 599,680                                                                                                    | Relevância 🗸                            | Opções de págin   | a 🗸 🕞 Cor    | mpartilhar 👻            | ~                  |
| Pesquisa atual para                                                                                                    |                                         |                   |              |                         |                    |
| Localizar todos os meus<br>termos de pesquisa:<br>global warming Global warming is the term applied specifically to indicate rising average global air temperatures. This rise in temperature has the por<br>Salem Press Encyclopedia of Science, 2014<br>Outros tópicos: Health Impacts of Global Warming, Global Warming Potential., Climate change and global warming.                                                                                                    | tential to cause Mais                   |                   |              |                         |                    |
| Expansores<br>Pesquisar também no IX<br>texto integral dos articos                                                                                                    |                                         |                   |              |                         |                    |
| Pesquisar assuntos       Imitadores         Disponível na b-on       Periódico académico    1. POII Finds Global Warming is a Serious Concern to Hispanics and an Important Issue in Presidential Election, Warming is a Serious Concern to Hispanics and an Important Issue in Presidential Election, Warming is a Serious Concern to Hispanics and an Important Issue in Presidential Election, Hispanics and an Important Issue in Presidential Election, Hispanics and Anton Important Issue in Presidential Election, Hispanics and Anton Important Issue in Presidential Election, Hispanics and Anton Important Issue in Presidential Election, Hispanics and Anton Important Issue in Presidential Election, Hispanics and Anton Important Issue in Presidential Election, Hispanics and Anton Important Issue in Presidential Election, Hispanics and Anton Important Issue in Presidential Election, Hispanics and Anton Important Issue in Presidential Election, Hispanics and Anton Important Issue in Presidential Election, Hispanics and Anton Important Issue in President | <b>ion.</b><br>ans – Economic condition | 15; FRANCIS, Pope | s, 1936-     |                         |                    |
| Limite para 2. AGRICULTURAL VEGETAL WASTE - RESOURCE FOR RISK MITIGATION IN GLOBAL WARMING COM                                                                                                    | DITION.                                 |                   |              |                         | -                  |
| Disponível na b-on By: DOBRE, Iuliana; BRAN, Stefania Daniela. Internal Auditing & Risk Management. Sep2015, Vol. 10 Issue 3, p21-29. 9p., Base de dados: Bu                                                                                                    | siness Source Complete                  | e                 |              | ·                       |                    |
| Revistas Peer Reviewed     Assuntos: AGRICULTURAL wastes - Environmental aspects; FARM management, Farm Management Services; Support activities for crop pro     Disponível na b-on e                                                                                                    | duction; GLOBAL warmin                  | Ig Prevention; EN | VIRONMENTAL  | aspects                 |                    |

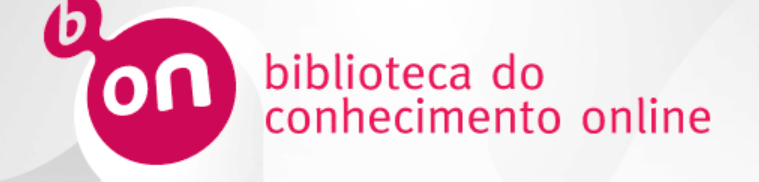

Na lista de resultados, para além de poder ler um artigo clicando no link para acesso ao texto completo, pode também aceder aos detalhes e resumo do artigo clicando no título do mesmo ou ainda visualizar a versão curta dos detalhes apontando o cursor por cima do ícone de prévisualização.

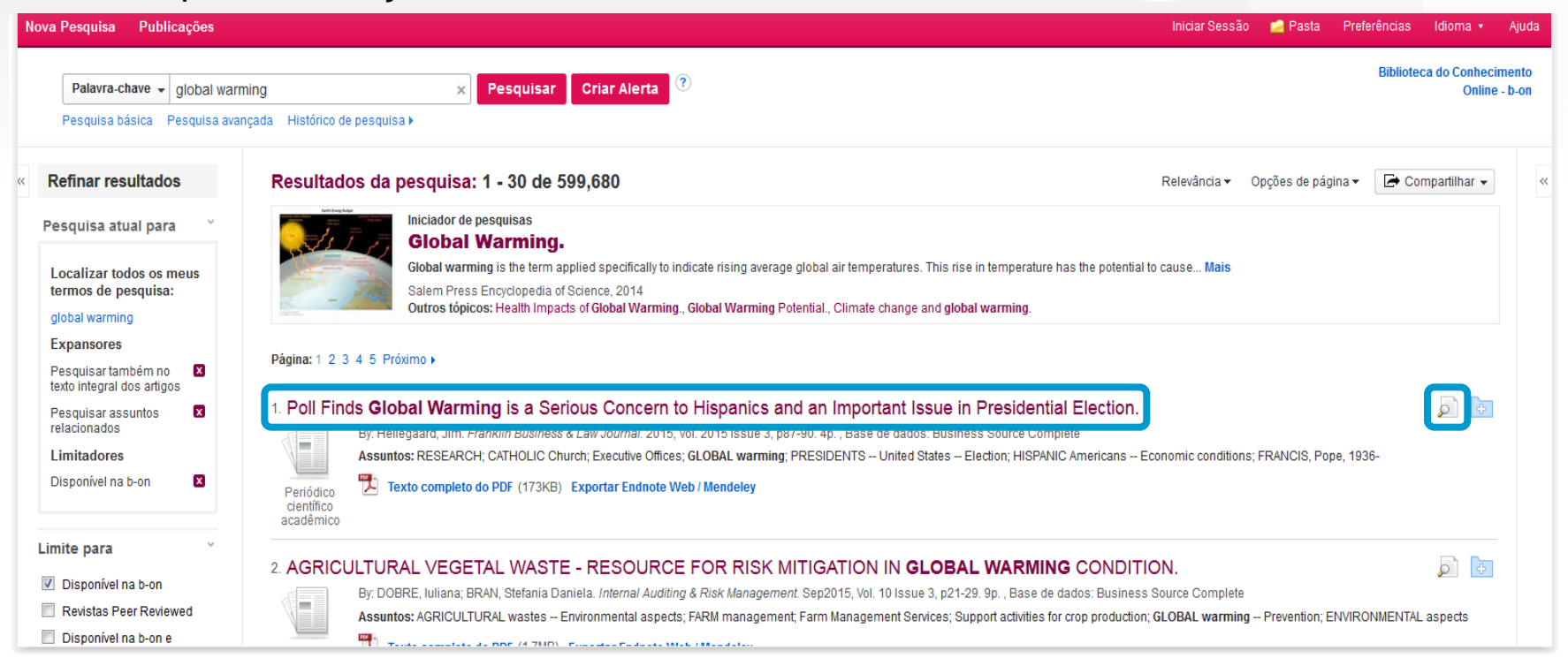

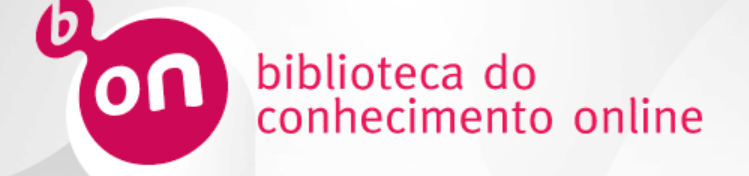

Quando o texto completo do artigo se encontra disponível para um artigo, clique no link correspondente.

| N | ova Pesquisa Publicações                                                                           | Ini                                                                                                    | ciar Sessã   | o 🙍 Pasta        | Preferências | Idioma 🔹                | Ajuda              |
|---|----------------------------------------------------------------------------------------------------|----------------------------------------------------------------------------------------------------|--------------|------------------|--------------|-------------------------|--------------------|
|   | Palavra-chave V global warmi<br>Pesquisa básica Pesquisa avanç                                     | ing × Pesquisar Criar Alerta ?<br>çada Histórico de pesquisa ▶                                                                                                    |              |                  | Bibliote     | ca do Conheci<br>Online | imento<br>è - b-on |
| « | Refinar resultados                                                                                 | Resultados da pesquisa: 1 - 30 de 599,680 Rele                                                                                                    | vância 🕶     | Opções de pági   | na 🗸 🕞 Co    | mpartilhar 👻            | ~~                 |
|   | Pesquisa atual para 🗸                                                                              | Iniciador de pesquisas<br>Global Warming.                                                                                                    |              |                  |              |                         |                    |
|   | Localizar todos os meus<br>termos de pesquisa:<br>global warming                                   | Global warming is the term applied specifically to indicate rising average global air temperatures. This rise in temperature has the potential to caus<br>Salem Press Encyclopedia of Science, 2014<br>Outros tópicos: Health Impacts of Global Warming, Global Warming Potential., Climate change and global warming.                                                                                                    | e Mais       |                  |              |                         |                    |
|   | Expansores Pesquisar também no texto integral dos artigos                                          | Página:1 2 3 4 5 Próximo ►                                                                                                    |              |                  |              |                         |                    |
|   | Pesquisar assuntos<br>Pesquisar assuntos<br>relacionados<br>Limitadores<br>Disponível na b-on<br>2 | 1. Poll Finds Global Warming is a Serious Concern to Hispanics and an Important Issue in Presidential Election.<br>By: Hellegaard, Jim. Franklin Business & Law Journal. 2015, Vol. 2015 Issue 3, p87-90. 4p., Base de dados: Business Source Complete<br>Assuntos: RESEARCH; CATHOLIC Church; Executive Offices; GLOBAL warming; PRESIDENTS – United States – Election; HISPANIC Americans – Econom<br>Periódico<br>académico | ic conditior | IS; FRANCIS, Pop | e, 1936-     |                         |                    |
|   | Limite para                                                                                        |                                                                                                    |              |                  |              |                         |                    |
|   | Disponível na b-on                                                                                 | By: DOBRE, Iuliana; BRAN, Stefania Daniela. Internal Auditing & Risk Management. Sep2015, Vol. 10 Issue 3, p21-29. 9p., Base de dados: Business Source                                                                                                    | e Complete   | •                |              |                         |                    |
|   | Revistas Peer Reviewed                                                                             | Assuntos: AGRICULTURAL wastes Environmental aspects; FARM management; Farm Management Services; Support activities for crop production; GLOB.                                                                                                    | AL warmin    | g Prevention; El | NVIRONMENTAL | aspects                 |                    |
|   | Disponível na b-on e                                                                               |                                                                                                    |              |                  |              |                         |                    |

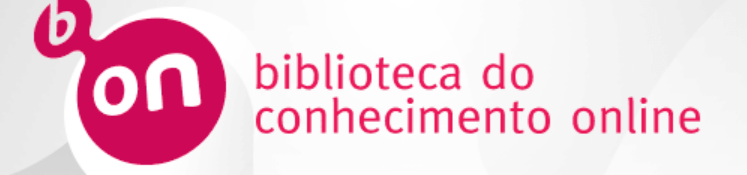

Quando abre o artigo disponível em pdf, tem várias opções e ferramentas à sua disposição. Para regressar à lista de resultados, clique no link Lista de resultados que se encontra no topo superior esquerdo.

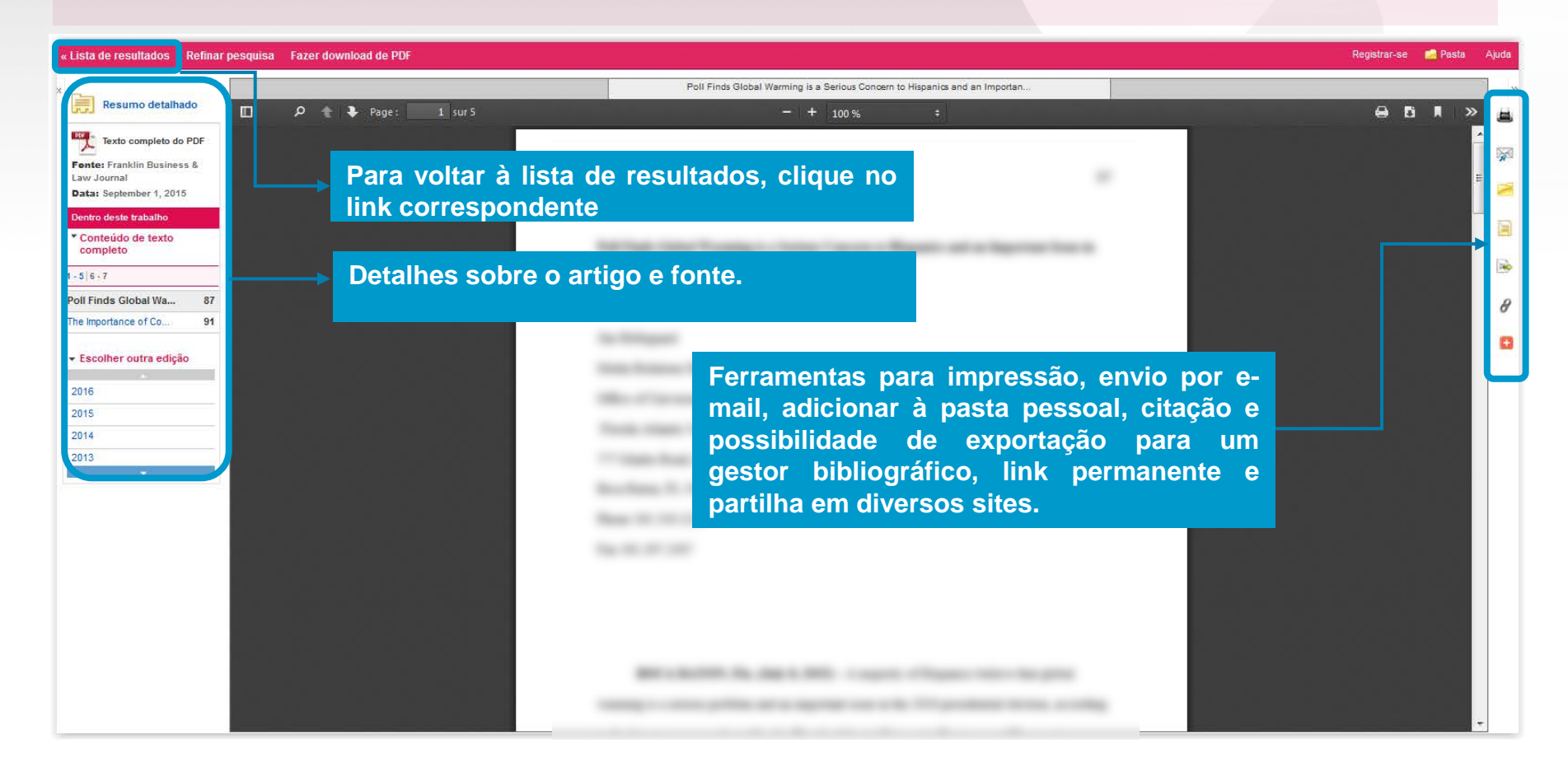

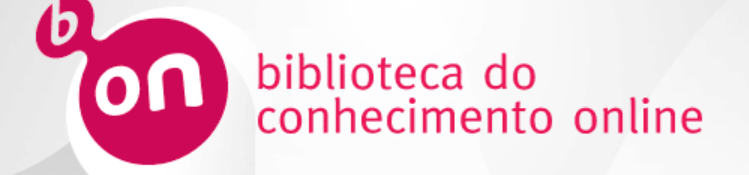

Os resultados da pesquisa efetuada podem ser ordenados por relevância ou por ordem cronológica de publicação (crescente ou decrescente).

|                                                                                         | blioteca do<br>inhecimento online Serviço de Pesquisa                                                                                                    |                                             |
|-----------------------------------------------------------------------------------------|----------------------------------------------------------------------------------------------------|---------------------------------------------|
| va Pesquisa Publicações                                                                 | Iniciar Sessão 💼 Pasta                                                                                                    | Preferências Idioma • Ajuda                 |
| Palavra-chave + global wa                                                               | ming × Pesquisar Criar Alerta                                                                                                    | Biblioteca do Conhecimento<br>Online - b-on |
| Pesquisa básica Pesquisa avan                                                           | çada Histórico de pesquisa )                                                                                                    |                                             |
| Refinar resultados                                                                      | Resultados da pesquisa: 1 - 30 de 600,727   Relevância   Opções de pági                                                                                                    | na 🗸 🔄 Compartilhar 🗸                       |
| Pesquisa atual para<br>Localizar todos os meus<br>termos de pesquisa:<br>global warning | Iniciador de pesquisas<br>Global Warming.<br>Global warming is the term applied specifically to indicate rising average global air temperatures. This rise in temperatures. This rise in te |                                             |
| Expansores<br>Pesquisar também no 🛛 🗴<br>texto inteoral dos artigos                     | Página: 1 2 3 4 5 Próximo )                                                                                                    |                                             |
| Pesquisar assuntos<br>relacionados<br>Limitadores<br>Disponível na b-on                 | 1. Poll Finds Global Warming is a Serious Concern to Hispanics and an Important Issue in Presidential Election.<br>By: Hellegaard, Jim. Franklin Business & Law Journal. 2015, Vol. 2015 Issue 3, p87-90. 4p., Base de dados: Business Source Complete<br>Assuntos: RESEARCH; CATHOLIC Church; Executive Offices; GLOBAL warming; PRESIDENTS – United States – Election; HISPANIC Americans – Economic conditions; FR<br>Texto complete do PDF (173KB) Exportar Endnote Web / Mendeley                                                                                                    | ANCIS, Pope, 1936-                          |

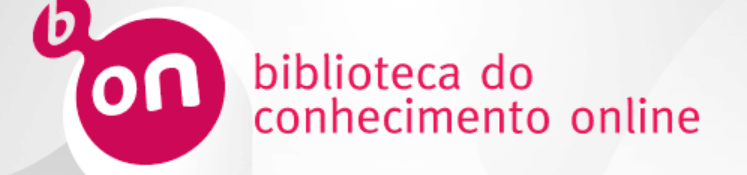

Pode ainda personalizar a página e o formato dos resultados nas Opções da página.

| <b>Boon</b>                                                                                                    | iblioteca do<br>onhecimento online<br>Serviço de Pesquisa                                                                                                    |                                                                                                    |                                                                         |
|----------------------------------------------------------------------------------------------------|----------------------------------------------------------------------------------------------------|----------------------------------------------------------------------------------------------------|-------------------------------------------------------------------------|
| Nova Pesquisa Publicações           Palavra-chave ~         global wa           Pesquisa básica         Pesquisa avai                                                                                                    | rming × Pesquisar Criar Alerta ?<br>nçada Histórico de pesquisa ▶                                                                                                    | Iniciar Sessão 💼 Pasta Pref                                                                                                    | ferências klioma • Ajuda<br>Biblioteca do Conhecimento<br>Online - b-on |
| Refinar resultados         Pesquisa atual para         Vacalizar todos os meus<br>termos de pesquisa:<br>global warming         Expansores         Pesquisar também no<br>texto integral dos artigos         Pesquisar assuntos<br>relacionados         Limitadores         Disponível na b-on | Resultados da pesquisa: 1 - 30 de 600,727         Iniciador de pesquisas         Global Warming.         Global Warming.         Global Warming.         Global Warming.         Global Warming.         Salem Press Encyclopedia of Science, 2014         Outros tópicos: Heath Impacts of Global Warming, Global Warming Potential., Climate change and global warming.         Página: 1 2 3 4 5 Próximo >         Précision S         Précision S         Press Encyclopedia of Science, 2014         Outros tópicos: Heath Impacts of Global Warming, Global Warming Potential., Climate change and global warming.         Précision S         Précision S         Précision S         Précision S         Precision Science, 2014         Outros tópicos: Heath Impacts of Global Warming, Global Warming Potential., Climate change and global warming.         Précision S         Précision S         Précision Science, 2014         Outros tópicos: Heath Impacts of Clobal Warming, Global Warming, Blobal Warming, Blobal Warming, Blobal Warming, Blobal Warming, Blobal Warming, Blobal Warming, Blobal Warming, Blobal Warming, Blobal Warming, Blobal W | Relevância - Opções de página -<br>Formato de resultado:<br>Padrão Somente<br>titulo<br>Resumo Detalhes<br>Imagem QuickView:<br>Visualize miniaturas das imagens em<br>um artigo diretamente da Lista de<br>resultados.<br>Resultados por página: | Compartilhar                                                            |
| Limite para<br>Disponível na b-on<br>Revistas Peer Reviewed<br>Disponível na b-on e<br>catalogos<br>1942 Data de<br>publicação<br>2018                                                                                                    | Cientifica<br>académico<br>2. AGRICULTURAL VEGETAL WASTE - RESOURCE FOR RISK MITIGATION IN GLOBAL WARMING CONDITION.<br>By: DOBRE, Iuliana; BRAN, Stefania Daniela. Internal Auditing & Risk Management. Sep2015, Vol. 10 Issue 3, p21-29. 9p., Base de dados: Business Source Complete<br>Assuntos: AGRICULTURAL wastes - Environmental aspects; FARM management, Farm Management Services; Support activities for crop production; GLOBAL warming Preventi<br>Periódico<br>científico<br>académico                                                                                                    | 5     10     20       30     40     50       Layout da página:     Duas colunas       U     Uma coluna     Duas colunas       Três colunas     Duas colunas                                                                                       |                                                                         |

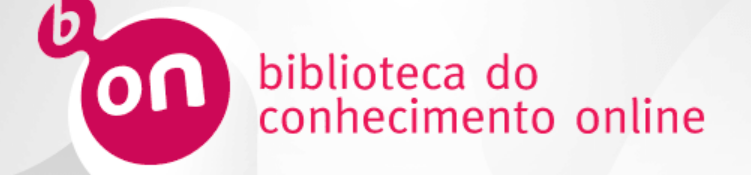

Com o botão **compartilhar**, pode adicionar resultados em pastas pessoais, partilhá-los com outras pessoas e criar alertas. Para tal, é necessário estar registado e ter iniciado uma sessão.

| on                                                                                                    | biblioteca do<br>conhecimento online Serviço de Pesquisa                                                                                                    |                                                                                                    |
|----------------------------------------------------------------------------------------------------|----------------------------------------------------------------------------------------------------|----------------------------------------------------------------------------------------------------|
| Nova Pesquisa Publicações                                                                                                    | inciar Sess                                                                                                    | sao Zasta Preterencias Idioma - Ajuda                                                                                                    |
| Palavra-chave - global w                                                                                                    | arming × Pesquisar Criar Alerta                                                                                                    | Online - b-on                                                                                                    |
| Pesquisa básica Pesquisa ava                                                                                                    | inçada Histórico de pesquisa >                                                                                                    |                                                                                                    |
| « Refinar resultados                                                                                                    | Resultados da pesquisa: 1 - 30 de 600,727 Relevância -                                                                                                    | Opções de página → 🔄 Compartilhar →                                                                                                    |
| Pesquisa atual para<br>Localizar todos os meus<br>termos de pesquisa:<br>global warming                                                             | Iniciador de pesquisas<br>Global Warming.<br>Global warming is the term applied specifically to indicate rising average global air temperatures. This rise in temperature has the potential to cause Mais<br>Salem Press Encyclopedia of Science, 2014<br>Outros tópicos: Health Impacts of Global Warming, Global Warming Potential, Climate change and global warming.                                                                                                    | Adicionar à pasta :<br>Resultados (1-30)<br>Adicionar pesquisa à pasta:<br>global warming                                                                              |
| Expansores     Pesquisar também no texto integral dos artigos       Pesquisar assuntos relacionados     Imitadores       Limitadores     Imitadores | Página: 1 2 3 4 5 Próximo >         1. POIL Finds Global Warming is a Serious Concern to Hispanics and an Important Issue in Presidential Election.         Wind Periódic científico académico         Periódic científico académico                                                                                                    | Criar um alerta :<br>Alerta por e-mail Feed RSS<br>Usar Permalink :<br>Link permanente para pesquisa (copiar e<br>colar)<br>http://search.ebscohost.com/login.aspx?din |
| Limite para<br>Disponível na b-on<br>Revistas Peer Reviewed<br>Disponível na b-on e<br>catalogos<br>1942 Data de<br>publiceção<br>2016              | 2. AGRICULTURAL VEGETAL WASTE - RESOURCE FOR RISK MITIGATION IN GLOBAL WARMING CONDITION.<br>Sy DOBRE, Iuliana; BRAN, Stefania Daniela. Internal Auditing & Risk Management. Sep2015, Vol. 10 Issue 3, p21-29. 9p., Base de dados: Business Source Complete<br>Assuntos: AGRICULTURAL wastes Environmental aspects; FARM management Services; Support activities for crop production; GLOBAL warming Prevention; ENVIRONMENTA<br>Texto complete do PDF (1.7MB) Exportar Endnote Web / Mendeley | L aspects                                                                                                    |

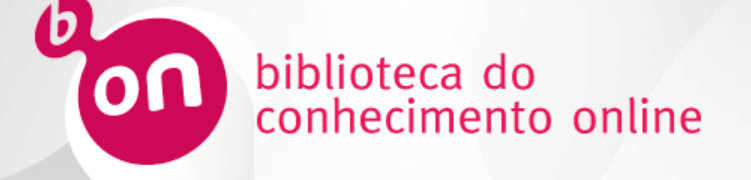

- Acesso ao Serviço
- Pesquisa básica
- Pesquisa avançada
- Filtros
- Resultados de pesquisa
- Pastas pessoais

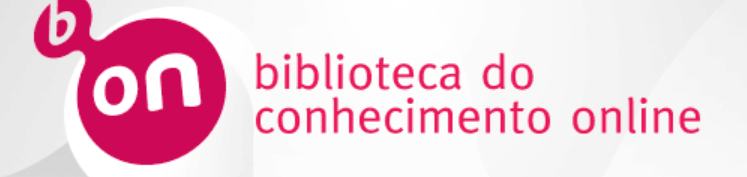

Para poder guardar os seus resultados de pesquisa para posterior consulta, é necessário estar registado. Para tal, clique em **Iniciar Sessão** e **Criar uma nova Conta**.

| Nova Pesquisa Publicações                                                                                                    |                                                                                                    | Iniciar Sessão       | Pasta | Preferências | Idioma 🔹              | Ajuda            |
|----------------------------------------------------------------------------------------------------|----------------------------------------------------------------------------------------------------|----------------------|-------|--------------|-----------------------|------------------|
| Registrar-se em Meu EBSCO                                                                                                    | nost                                                                                                    |                      |       | Biblioteca   | a do Conhec<br>Online | imento<br>- b-on |
| Nome de usuário<br>Senha<br>Login Criar uma nova Conta<br>☑ Carregar preferências de conta pessoal<br>Esqueceu sua senha?<br>Esqueceu seu nome de usuário e senha? | <ul> <li>Salvar preferências</li> <li>Organizar sua pesquisa com pastas</li> <li>Compartilhar suas pastas com outras pessoas</li> <li>Ver as pastas de outras pessoas</li> <li>Salvar e recuperar seu histórico de pesquisa</li> <li>Criar alertas de e-mail e/ou RSS feeds</li> <li>Obter acesso à sua pesquisa salva remotamente</li> </ul> |                      |       |              |                       |                  |
| Topo da página                                                                                                    | Site de Suporte da EBSCO   Política de privacidade   Termos de uso   Direitos auto<br>fornecido pelo EBSCO <i>host</i><br>© 2016 EBSCO Industries, Inc. Todos os direitos reservados.                                                                                                    | rais   Fale conosco. |       |              |                       |                  |

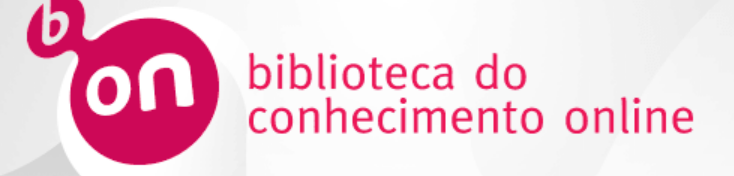

Preencha todos os campos do registo e clique em Salvar alterações.

#### Nova Pesquisa Publicações Atualizar Minha conta Não é Sandra? Registre-se aqui Sair 🚅 Pasta Preferências Nova Pesquisa Publicações Registrar-se em Meu EBSCOhost Idioma • And **Biblioteca do Conhecimento** Online - b-on Registrar-se em Meu EBSCOhost Voltar < Voltar Criar uma nova conta - Conta pessoal ? A conta foi criada Nome Nome de usuário Trainingbon Note: Lembre-se da sua nova senha para referência futura. Ao clicar em Continuar, você será conectado como um usuário pessoal. Continuar Último nome Endereço de e-mail Site de Suporte da EBSCO | Política de privacidade | Termos de uso | Direitos autorais | Fale conosco. Nome de usuário Topo da página fornecido pelo EBSCOhost máximo de 254 caracteres © 2016 EBSCO Industries, Inc. Todos os direitos reservados. Senha Segurança da senha: Inclua dígitos/símbolos ou torne sua senha maior e mais aleatória. 🕐 Redigitar senha Pergunta secreta [Selecionar um] Usado para ajudar a identificar sua conta se você se esquecer de seu nome de usuário ou senha. Resposta secreta Observação: Lembre-se das informações de sua conta para referência futura. Salvar alterações Cancelar

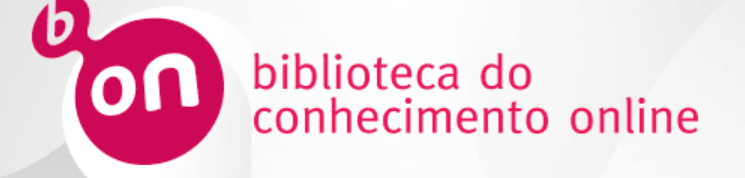

#### Ao estar registado no Meu EBSCOhost, pode:

- Salvar preferências
- Organizar sua pesquisa com pastas
- Compartilhar suas pastas com outras pessoas
- ✓ Ver as pastas de outras pessoas
- Salvar e recuperar seu histórico de pesquisa
- Criar alertas de e-mail e/ou RSS feeds
- Obter acesso à sua pesquisa salva remotamente

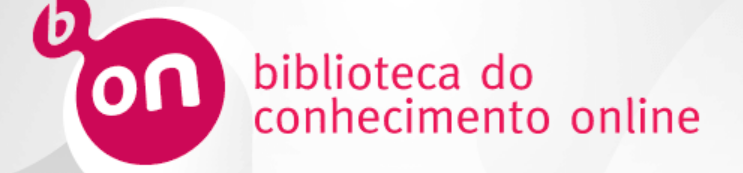

Salvar preferências: Sempre que entrar na sua pasta pessoal, as suas preferências são automaticamente carregadas.

| biblic conh                                                                                                    | Preferências de Sandra  Preferências de Sandra Preferências de Sandra Configurações gerais Idioma Português  Ligado Desligado Desligado                                                                                                    | Atualizar Minha o <u>n the Mindoo of</u> ra? <u>Registre-se aqui</u>                                                                                                    |
|----------------------------------------------------------------------------------------------------|----------------------------------------------------------------------------------------------------|----------------------------------------------------------------------------------------------------|
| Nova Pesquisa Publicações<br>minimum wage                                                                                                    | resquisa<br>Smarttext quando<br>a consulta não<br>retorna<br>resultados                                                                                                    | Sair - Pasta Preferências Idioma • Ajuda<br>Biblioteca do Conhecimento<br>Online - b-on                                                                                                    |
| AND                                                                                                    | Exibição da lista de resultados                                                                                                    |                                                                                                    |
| <ul> <li>Refinar resultados</li> <li>Pesquisa atual para</li> </ul>                                                                                       | Classificar por  Relevância Base de dados padrão Resultados por 30                                                                                                    | Relevância ▼ Opções de página ▼ 🕞 Compartilhar ▼ ≪                                                                                                    |
| Localizar todos os<br>meus termos de<br>pesquisa:                                                                                                    | Imprimir, Enviar por e-mail, Salvar exportação                                                                                                    | PARATIONS.                                                                                                    |
| minimum wage AND<br>portugal<br>Expansores<br>Pesquisar também no a<br>texto integral dos<br>artigos<br>Pesquisar assuntos<br>relacionados<br>Limitadores | Formato padrão       Configurações de Salvar citações em um arquivo formatado para:         Citação breve       Exportação         Formato da citação       Exporta diretamente no formato RIS (p •         APA (American Psychological Assoc.) •       Formato de campo personalizado         Formato de campo personalizado       Formato RIS (por exemplo, CITAVI, Ei • | I Inspection of Miscellaneous Commercial Sectors; PORTUGAL – Economic conditions –                                                                                                    |
| Texto integral                                                                                                    | E-mail de ephost@epnet.com Enviar e-mail para Separe cada endereço de email com um ponto e vírgula. Formato de e-mail Texto avancado Texto simples                                                                                                    | TRY ANALYSIS. 50 Constraints of the second second s |
| Disponível na Coleção da                                                                                                    |                                                                                                    |                                                                                                    |

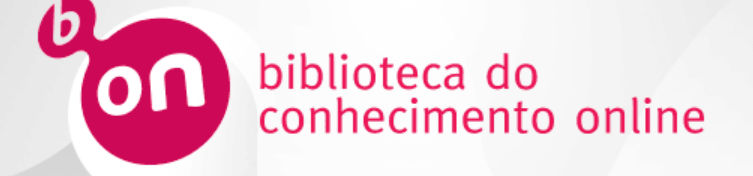

**Organizar sua pesquisa com pastas:** dentro da sua conta pessoal pode criar pastas personalizadas e partilhar os conteúdos com outros utilizadores da biblioteca do conhecimento online que tenham acesso aos mesmos recursos.

| 🗉 🧀 Minha pasta                                                                                                    | Criar nova pasta |                                                                                                    |
|----------------------------------------------------------------------------------------------------|------------------|----------------------------------------------------------------------------------------------------|
| Artigos (9)                                                                                                    | Nome da pasta    | Mestrado                                                                                                   |
| Imagens (0)                                                                                                    |                  | mesuado                                                                                                    |
| Vídeos (0)                                                                                                    | Mover pasta para | Training                                                                                                   |
| Empresas (0)                                                                                                    |                  |                                                                                                    |
| Páginas (0)                                                                                                    | Descrição        |                                                                                                    |
| Livros eletrônicos (0)                                                                                                    |                  |                                                                                                    |
| livros de áudio (0)                                                                                                    |                  |                                                                                                    |
| Empréstimos (0)                                                                                                    |                  |                                                                                                    |
| Lista de espera (0)                                                                                                    |                  |                                                                                                    |
| Observações (2)                                                                                                    |                  |                                                                                                    |
| Outras fontes de conteúdo (0)                                                                                                    |                  |                                                                                                    |
| Links permanentes para<br>pesquisas (0)                                                                                                    |                  |                                                                                                    |
| Pesquisas salvas (0)                                                                                                    |                  |                                                                                                    |
| Alertas de pesquisa (0)                                                                                                    |                  |                                                                                                    |
| Alertas de revista científica (0)                                                                                                    | Salvar Cancelar  |                                                                                                    |
| Páginas da Web (0)                                                                                                    |                  |                                                                                                    |
| <ul> <li>? Source Novo</li> <li>Minha personalizada</li> <li>Training [Editar] [Compartilhar]</li> <li>Adicionar</li> <li>Compartilhado</li> </ul> |                  | Para criar uma nova pasta, clique em <b>Novo</b> , preencha o formulário e clique no botão <b>Salvar</b> . |

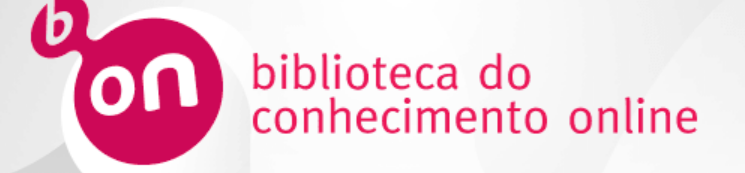

**Organizar sua pesquisa com pastas:** pode compartilhar as suas pastas com outros utilizadores registados.

| 🖃 🧀 Minha pasta                         | Enviar e-mail para | sbrito@ebsco.com                                                                                                    | Nenhum assinante desta vez |
|-----------------------------------------|--------------------|----------------------------------------------------------------------------------------------------|----------------------------|
| Artigos (9)                             |                    | Separe cada endereço de email com um ponto e vírgula.                                                                           |                            |
| Imagens (0)                             | Assunto            | Sandra Brito convida você para compartilhar a pasta Mestrado                                                                    |                            |
| Vídeos (0)                              | Monsagom           |                                                                                                    |                            |
| Empresas (0)                            | mensagen           |                                                                                                    |                            |
| Páginas (0)                             |                    |                                                                                                    |                            |
| Livros eletrônicos (0)                  |                    |                                                                                                    |                            |
| livros de áudio (0)                     |                    |                                                                                                    |                            |
| Empréstimos (0)                         |                    |                                                                                                    |                            |
| Lista de espera (0)                     |                    |                                                                                                    |                            |
| Observações (2)                         |                    |                                                                                                    |                            |
| Outras fontes de conteúdo (0)           |                    |                                                                                                    |                            |
| Links permanentes para<br>pesquisas (0) |                    | i.                                                                                                    |                            |
| Pesquisas salvas (0)                    | Formato de e-mail  | Texto simples 	HTML                                                                                                    |                            |
| Alertas de pesquisa (0)                 | ronnato do o nidir | Senha Restrita a Ilso Único                                                                                                    |                            |
| Alertas de revista científica (0)       |                    |                                                                                                    |                            |
| Páginas da Web (0)                      |                    | Observação: os assinantes não terão acesso a itens de bases de dados que não<br>tenham sido fornecidas pelas suas instituições. |                            |
| 🖃 🥐 🔛 Novo                              | Convidar Car       | celar                                                                                                    |                            |
| Minha personalizada                     |                    |                                                                                                    |                            |
|                                         |                    |                                                                                                    |                            |
| [Editar] [Compartilhar]                 |                    |                                                                                                    |                            |
|                                         |                    | Clique em <b>Compartilhar</b>                                                                                                   | nreencha o                 |
| [Editar] [Compartilhar]                 |                    | cique en <b>compartina</b> ,                                                                                                    |                            |
|                                         |                    | formulário e clique no botão                                                                                                    | Convidar                   |
|                                         |                    | iormalario e enque no botac                                                                                                    | convidur.                  |

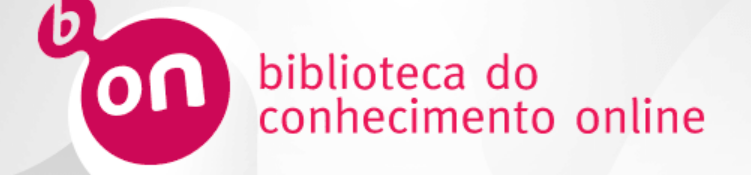

**Organizar sua pesquisa com pastas:** o convidado recebe um e-mail com uma senha que vai permitir adicionar a pasta compartilhada. Para tal, também tem de estar registado.

|                                                                 | Adicionar pasta compartilhada                                                                                                    |
|-----------------------------------------------------------------|----------------------------------------------------------------------------------------------------|
| <ul> <li>? See Novo</li> <li>Minha<br/>personalizada</li> </ul> | Senha<br>Observação: quando um usuário do EBSCOhost enviar para você um convite por e-mail para uma pasta compartilhada, será incluída<br>uma senha no e-mail. Copie e cole a senha na caixa de entrada fornecida acima.                                                                                                    |
| Training<br>[Editar] [Compartilhar]                             | Alguns itens compartilhados podem não estar disponíveis. Você só pode acessar itens de bases de dados fornecidas por sua instituição.                                                                                                    |
| Mestrado<br>[Editar] [Compartilhar]                             | Enviar Cancelar                                                                                                    |
| Adicionar<br>Compartilhado<br>por (?)                           | Sandra Brito convida você para compartilhar a pasta Mestrado<br>epost@ebsco.com de la part de ephost@epnet.com<br>A: @ Sandra Brito; @<br>Polite de scention<br>Senha: 75d8d013-cc9e-40aa-ae06-174d22bc80c25, ndra convida você para<br>compartilhada. "Digite ou copie e cole a senha acima. "Clique no botão<br>Enviar e aceite o convite. "A pasta será preenchida com meu nome de<br>usuário MyEBSCOhost e, Trainingbon, na seção Pastas Compartilhadas.<br>Este e-mail foi gerado pela EBSCOhost Research Databases. Nem a EBSCO ou<br>a instituição a partir da qual o Shared Folder Creator gerou este e-mail<br>são responsáveis pelo conteúdo do mesmo. Não responda esta mensagem.<br>Para obter mais informações sobre a sua pasta compartilhada, visite<br>http://support.ebscohost.com/contact/askus.php. |

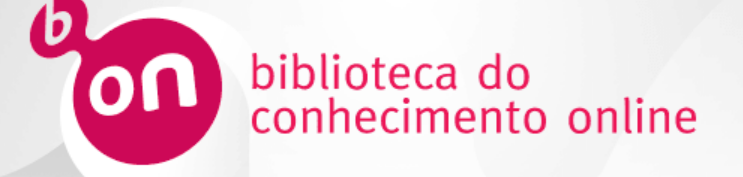

A opção Adicionar à pasta está presente em vários lugares tais como a partir da página de resultados.

| Resultados da pesquisa: 1 - 30 de 604,947 Relevância -                                                                                                    | Opções de página 🗸 🛛 🗁 Compartilhar 🗸                                                                                |
|----------------------------------------------------------------------------------------------------|----------------------------------------------------------------------------------------------------|
| Iniciador de pesquisas<br>Global Warming.<br>Global warming is the term applied specifically to indicate rising average global air temperatures. This rise in temperature has the potential to cau                                                                                                    | Adicionar à pasta :<br>Resultados (1-30)                                                                             |
| Clique em <b>Compartilhar</b> para adicionar à pasta                                                                                                    | global warming Criar um alerta:                                                                                      |
| Resultados d<br>Compartilhar -                                                                                                    | 🖗 Alerta por e-mail 🔊 Feed RSS                                                                                       |
| Página: 1 2 3 4 5 Próximo ><br>1. DISENTANGLING THE MINIMUM WAGE PUZZLE: AN ANALYSIS OF WORKER ACCESSIONS AND<br>SEPARATIONS.<br>W<br>Periódic<br>Periódic<br>Periódic<br>Clique neste símbolo para adicionar o ítem à<br>pasta. Uma vez adicionado, a pasta fica amarela.                                                                                                    | Usar Permalink :<br>Link permanente para pesquisa (copiar e<br>colar)<br>http://search.ebscohost.com/login.aspx?dirv |
| <ul> <li>2. MINIMUM WAGES, LABOR MARKET INSTITUTIONS, AND FEMALE EMPLOYMENT: A CROSS-COUNTRY<br/>ANALYSIS.</li> <li>By: ADDISON, JOHN T.; DEMET OZTURK, ORGUL. Industrial &amp; Labor Relations Review. Oct2012, Vol. 65 Issue 4, p779-809, 31p. 11 Charts.</li> <li>By: ADDISON, JOHN T.; DEMET OZTURK, ORGUL. Industrial &amp; Labor Relations Review. Oct2012, Vol. 65 Issue 4, p779-809, 31p. 11 Charts.</li> <li>Assuntos: OECD countries; LABOR market Research; WOMEN employees; EMPLOYMENT (Economic theory) OECD countries; MINIMUM wage Research; LABOR market research</li> <li>Texto complete do PDF (217KB) Exportar Endnote Web / Mendeley</li> </ul> |                                                                                                    |

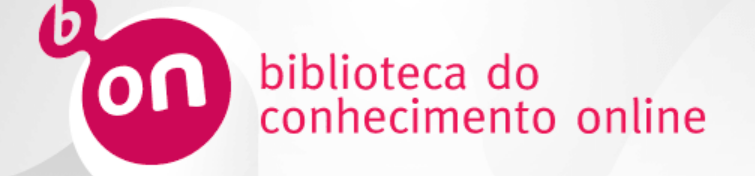

Pode também criar alertas através do botão Compartilhar na página de resultados, do Histórico de pesquisa ou simplesmente com o botão Criar Alerta que se encontra junto à caixa de pesquisa.

|    | Opções de página 🗸 🖙 Compartilhar 🗸           |                           | biblioteca do<br>conhecimento online                                                                         | Serviço d                            | e Pesquisa                                                                                      |                            | Ш                                                  |
|----|-----------------------------------------------|---------------------------|----------------------------------------------------------------------------------------------------|--------------------------------------|-------------------------------------------------------------------------------------------------|----------------------------|----------------------------------------------------|
|    |                                               | Neur Daen                 | and Dublican an                                                                                              |                                      |                                                                                                 | Atualizar I                | linha conta Não é Sandra? <u>Registre-se aqui.</u> |
| п  | Resultados (1-30)                             | Nova Pesq                 | quisa Pudiicações                                                                                            |                                      |                                                                                                 | 5di 🕰                      |                                                    |
|    | Adicionar pesquisa à pasta:<br>global warming | Pale<br>Pesqu<br>Históric | iavra-chave - global warming<br>quisa básica Pesquisa avançada Histórico de pesqui<br>co/alertas de pesquisa | × Pesquisa Criar Alerta              | 0                                                                                               |                            | Biblioteca do Connecimento<br>Online - b-on        |
|    | Criar um alerta :                             | Imprimir his              | stórico de pesquisa   Recuperar pesquisas   Recupera                                                         | r alertas Salvar pesquisas / alertas |                                                                                                 |                            |                                                    |
| ſ  |                                               | 📄 Sele                    | ecionar/desmarcar todos Pesquisar com AND                                                                    | Pesquisa com OR Excluir pesquisas    |                                                                                                 |                            | Atualizar resultados de pesquisa                   |
| U  | Alerta por e-mail M Feed RSS                  | P                         | Pesquisar Termos da pesquisa<br>número de<br>ID                                                              |                                      | Opções de pesquisa                                                                              | Ações                      |                                                    |
|    | llear Permalink                               |                           | S1 🔯 global warming                                                                                          |                                      | Limitadores - Disponível na b-on                                                                | Exibir resultados (604,947 | ) 🚺 Exibir detalhes                                |
|    |                                               |                           |                                                                                                    |                                      | Expansores - Pesquisar também no texto integral dos artigos;<br>Pesquisar assuntos relacionados | 🧭 Revisar pesquisa         |                                                    |
| IC | colar)                                        |                           |                                                                                                    |                                      | Modos de pesquisa - Localizar todos os meus termos de<br>pesquisa                               |                            |                                                    |
|    | http://search.ebscohost.com/login.aspx?dire   |                           |                                                                                                    |                                      |                                                                                                 |                            |                                                    |
|    | 📲 🎔 f G 👬 🛎 b l 🕂 Mais                        |                           |                                                                                                    |                                      |                                                                                                 |                            |                                                    |

×.

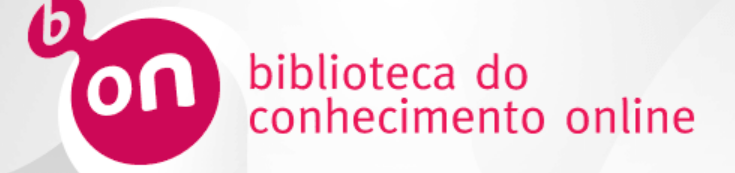

#### Preencha o formulário e clique em Salvar alerta.

#### Criar Alerta ?

Pesquisar alerta: "global warming Disponível na b-on AND Pesquisar também no texto integral dos artigos; Pesquisar assuntos relacionados on 2016-03-15 07:05 PM"

Enviar por e-mail Assunto Alerta EBSCO: global warmir

Ocultar endereços de destinatários E-mail de epalerts@epnet.com

Enviar e-mail para

Formato de e-mail 

Separe cada endereco de email com um ponto e vírgula. Deixar campo Enviar e-mail para em branco se não quiser receber alertas por e-mail.

Configurações gerais

| Frequência            | Artigos publicados no(s) último(s) |  |  |
|-----------------------|------------------------------------|--|--|
| Uma vez por dia 💌     | Um ano 💌                           |  |  |
| Formato de resultados |                                    |  |  |

-

Resumo

#### Feed RSS

http://rss.ebscohost.com/AlertSyndicationService/Syndication.asmx/GetFeed?guid=4776620

| Salvar alerta   | Cancelar    | alerta                  |
|-----------------|-------------|-------------------------|
| Salvar alerta e | criar outro | Configurações Avançadas |

🖃 🧀 Minha pasta <<

> Artigos (9) Imagens (0)

Vídeos (0)

Empresas (0)

Páginas (0)

Livros eletrônicos (0)

livros de áudio (0)

Empréstimos (0)

Lista de espera (0)

Observações (2)

Outras fontes de conteúdo (0)

Links permanentes para pesquisas (0)

Pesquisas salvas (0)

Alertas de pesquisa (1)

Alertas de revista científica (0)

Páginas da Web (0)

| Minha pasta: Alertas de pesquisa                                                                                                    |
|----------------------------------------------------------------------------------------------------|
| 1-1 de 1                                                                                                    |
| Página: 1                                                                                                    |
| Selecionar/desmarcar todos Excluir itens Mover para 🗸                                                                                                    |
| I. global warming Disponível na b-on AND Pesquisar também n<br>Salvar pesquisa/alerta a ser executado Uma vez por dia contra ERIC, MedicLati<br>MEDLINE, Business Source Complete, Library, Information Science & Technolog<br>Nursing Reference Center, Dynamed, bases de dados. |
| 🔊 Feed de alerta 🛛 🍓 Recuperar alerta 🛛 📝 Editar alerta                                                                                                    |
|                                                                                                    |
| 1-1 de 1                                                                                                    |
| Página: 1                                                                                                    |

O seu alerta é guardado na categoria Alertas de pesquisa da sua pasta geral.

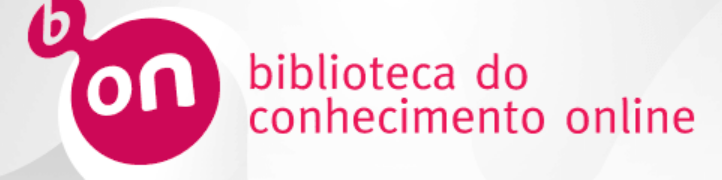

## Fim da apresentação do Serviço de pesquisa b-on